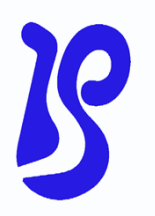

WF2.4 模块

### 使用说明书

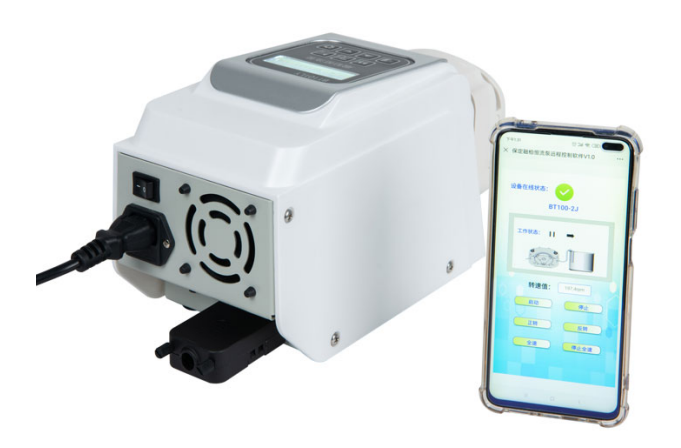

### 保定融柏恒流泵制造有限公司

Baoding Rongbai Precision Pump Manufacturing Co., Ltd

## 目录

| WIFI 模块网络配置使用说明 | 2 |
|-----------------|---|
| 手机版蠕动泵远程控制软件    | 3 |
| 保修条款            | 6 |

# ▲ 注意:使用前请扫描 WIFI2.4 模块上的专属二维码

#### 一. WIFI 模块联网配置使用说明

1. 将 WIFI 模块安装到装置上,然后打开装置电源,用手机或者电脑的 无线网连接上我公司配备的 WIFI 模块(名称与产品型号一致),无密码;

2. 连接成功后,在手机或者电脑的浏览器里登录"10.10.100.254",账号 和密码均为: "admin"进入网页界面如下:

| Web:V2.4.3 固件: \         | V3.0.1                                       | <u>English</u>            |  |  |
|--------------------------|----------------------------------------------|---------------------------|--|--|
|                          | 有人物联网 有                                      | 人在认真做事!                   |  |  |
| 系统状态                     | ADDRESS                                      | <ul> <li>网络名称</li> </ul>  |  |  |
| WiFi参数                   | 日本10日<br>同様なた(SCID)、 PS1001A0                | 1-32个字符;区分<br>十小军         |  |  |
| 过传参数                     | 网络名称(5510): 05100-14位                        | ∧小⇒ ● 网络密码:               |  |  |
| 附加功能                     | 网络密码(8-64位): NONE                            | AP的密码是8-64个<br>字节,NONE为无加 |  |  |
| 系统管理                     | 网络IP: 10.10.100.254                          | 密<br>● DHCP自动获取           |  |  |
| 固件升级                     | 子网撞码: 255 255 255 0                          | IP:<br>打开此功能,将从路          |  |  |
| 关于有人                     | 574.42/3                                     | 由器获取IP;关掉,<br>需要手动输入IP    |  |  |
|                          | Sheware           网络名称 (SSID):         路由器名称 |                           |  |  |
|                          | · · · · · · · · · · · · · · · · · · ·        |                           |  |  |
|                          | DHCP自动获取IP: Disable 🗸 🗸                      |                           |  |  |
|                          | IP地址: 192.168.0.116                          |                           |  |  |
|                          | 子网旗码: 255 255 255.0 分给模块<br>静态正理地            | 的                         |  |  |
|                          | 网关: 192.168.0.1                              |                           |  |  |
|                          | DNS: 192.168.0.1                             |                           |  |  |
|                          | 保存                                           | Y                         |  |  |
| 版权所有 © 清有人物联网技术有限公司<br>首 |                                              |                           |  |  |

(1)选择左侧的"Wifi 参数",在"STA 参数设置"处也就是红框位置,点击"搜索",搜索你自己的路由器的名称并在密码处输入密码,以及相应分给模块的静态 IP 地址信息;输入完毕点"保存",弹出重启界面下:

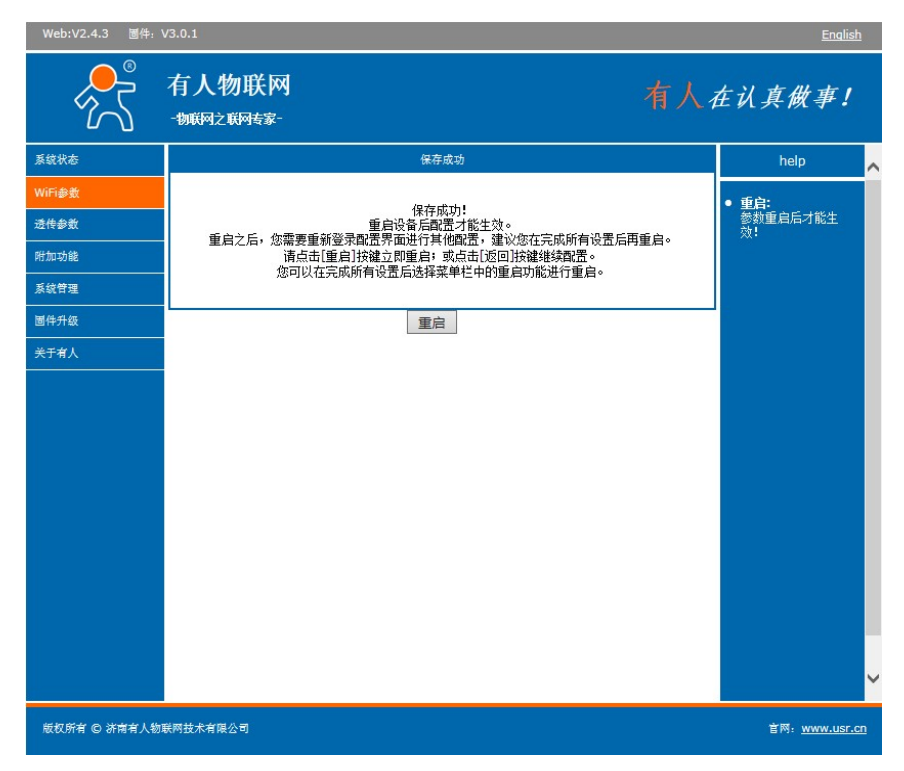

(2)在此界面点击"重启"等待模块重启成功,如果联网正常,模块重启完成,模块的上的蓝色指示灯会常亮,说明联网成功,如果等待超过 5 分钟没亮,继续重复步骤 2,进入页面检查"STA 参数设置"处的WIFI 名称密码以及静态 IP 分配是否正确; (3)模块上的黑色按钮为恢复出厂指示灯,请勿随意按下;

二. 手机版蠕动泵远程控制软件

#### 一.登录方法

手机微信扫描 WIFI 模块上的二维码,进入到"保定融柏恒流泵远程控制软件 V1.0",如图:

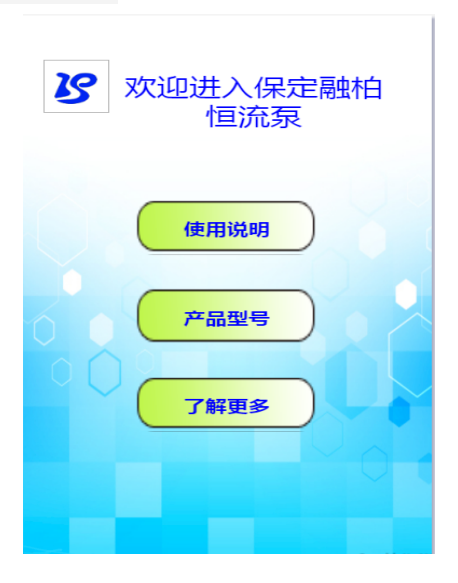

此界面可直接点击"使用说明"翻阅电子版使用说明书,"WiFi联 网配置说明"和"蠕动泵控制软件说明书"。也可点击"了解更多" 进入本公司官网,详细了解我公司更多产品。

#### 二. 使用方法

1. 通过触摸"产品型号"进入到型号选择界面如下图:

| 蠕动泵产品              | 品型号选择         |  |
|--------------------|---------------|--|
| 检索到当前装置<br>的产品型号为: | BT101LY       |  |
| BS100-1AQ          | BT100S~600S   |  |
| BT100-2J~600-2J    | BT101LY~601LY |  |
| BT100EY~600EY      | BT100EC~600EC |  |
|                    |               |  |
|                    |               |  |
|                    |               |  |

 如果装置已经正常联网,可以在检索到当前装置型号位置显示 出,当前装置的型号,并且下边相应型号的产品会闪烁,提示你 进入到相应主界面,当点击相应型号后会进入到相应产品界面如 下:

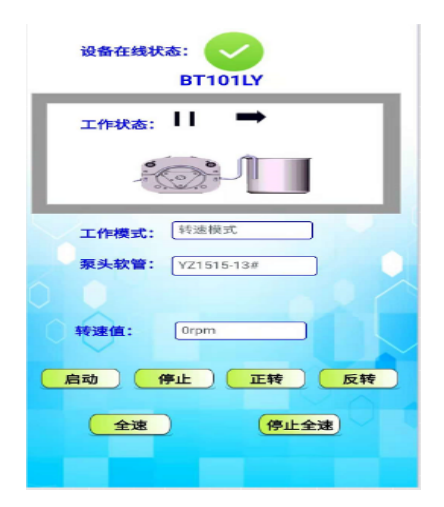

# 进入到设备实时运行界面后,首先看设备在线状态,如果显示绿 色箭头说明设备在线,可以操控设备,并且可以看到设备当前状态,如果显示不在线说明设备断网了或者设备电源没有打开,确保设备连接上网络后,方可正常使用;

保修条款

●本产品保修一年,在保修期内如因用户使用不当或人为损 坏,不在免费保修之列。

下列情况均属于使用不当(但不仅限于以下情况):

给设备加了错误地电压类型

在设备软管上绞缠胶布、线绳、布条等杂物

短接不允许短接的接线

断开不允许断开的接线

使用非原厂的或未经公司同意的第三方软管

下列情况均属于人为损坏(但不仅限于以下情况):

有意或无意的磕、碰、摔、砸等

未经本公司许可的打开机箱等动作。

未经本公司许可的对设备本身的改动造成故障的。

●返厂维修前应与销售商或制造商联系。

●返厂维修运输应尽量采用原包装或采用其他可靠包装方 式。

●返厂维修时应详细注明故障现象和联系方式。

6

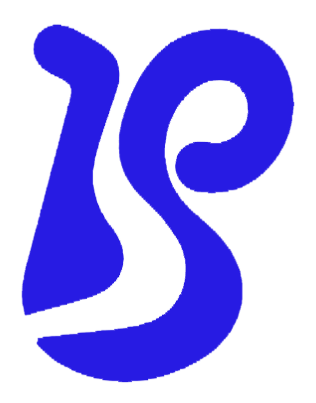

- 公司名称:保定融柏恒流泵制造有限公司
- 公司地址:保定市高开区电谷科技中心
- 咨询电话: 4006860117
- 售后服务: 0312-5893777
- 邮 箱: <u>rongbaipump@outlook.com</u>
- 邮 编: 071025
- 网 址: www.rongbaipump.com